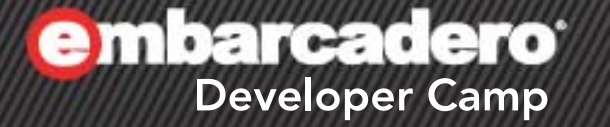

### 【B2】Delphi テクニカルセッション 「見た目で楽しい Delphi プログラ ミング」

会社名 株式会社シリアルゲームズ 名前 細川 淳

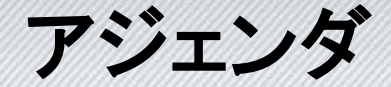

- VCL / FireMonkey のスタイルの触りを紹介します
- VCL スタイル

   TStyleManager
- FireMonkey スタイル
  - TStyleBook

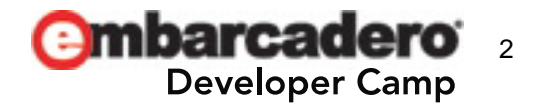

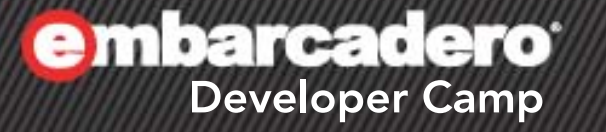

### VCL スタイル

#### VCL スタイル

- Delphi XE 以前
  - TThemeServices
    - OS が提供する「テーマ」を利用するクラス
    - Windows XP Style (Luna など)に対応するために追加されました
    - ※XE2 以降でも依然として利用可能
- Delphi XE2 以降
  - TStyleManager
    - VCL / FireMoneky に新しく追加された「スタイル」を利用するクラス
    - スタイルを利用すると、OSのビジュアル(見た目)から解放されます
       →特にマルチプラットフォームである FireMonkey において重要

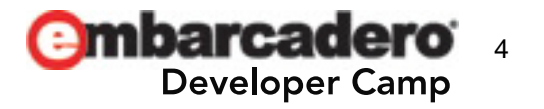

#### VCL スタイルの一番簡単な使い方

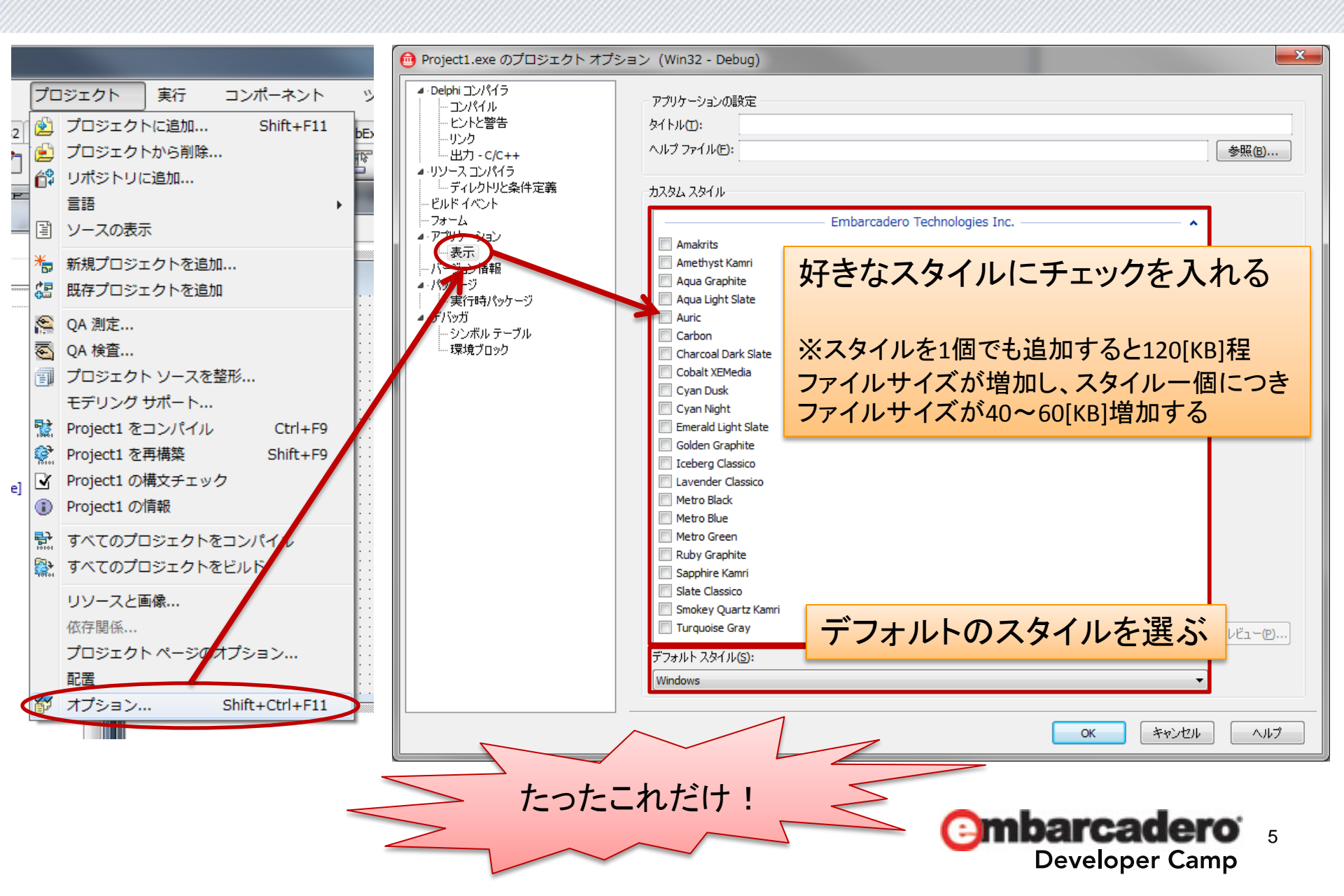

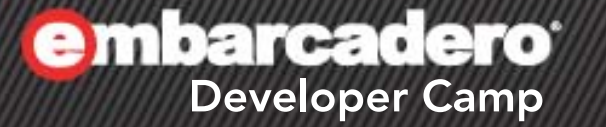

# VCL スタイルを 適用する デモンストレーション

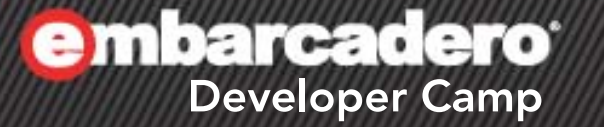

## VCL スタイルを プログラムから使う

#### VCL スタイル - TStyleManager

- TStyleManager.TrySetStyle
  - スタイルを設定するメソッド
  - とりあえずこのメソッドさえ知っていればスタイルの適用は 可能

procedure TForm1.Button1Click(Sender: T0bject);
begin

```
TStyl eManager. TrySetStyl e('Amakrits'); // スタイルの名前
end;
```

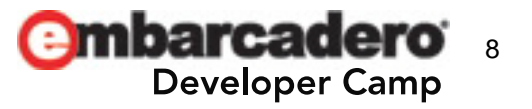

### VCL スタイル - TStyleManager

• TStyleManager.StyleNames

- 使用可能なスタイルを返すメソッド

```
procedure TForm1.Button2Click(Sender: TObject);
var
```

StyleName: String;

begi n

```
for StyleName in TStyleManager. StyleNames do
```

```
ListBox1. Items. Add(StyleName);
```

end;

```
名前をリストアップして、それを適用します
```

procedure TForm1.Button3Click(Sender: T0bject); begin

```
// SetStyle は内部で TrySetStyle を呼び出し、失敗すると例外をあげる
```

```
if (ListBox1.ItemIndex > -1) then
```

TStyl eManager. SetStyl e(Li stBox1. Items[Li stBox1. ItemIndex]); end;

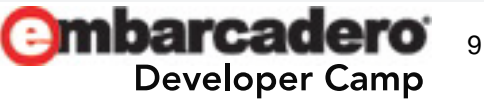

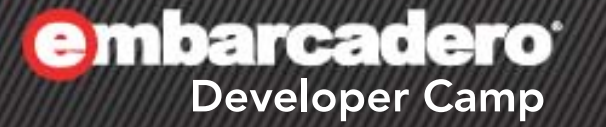

# VCL スタイルを プログラムから 適用する デモンストレーション

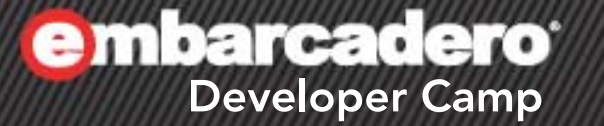

### VCL スタイルを自分で 作ってみる

VCL スタイル - VCL スタイルデザイナ

#### 自分でスタイルを作成する場合、VCL スタイルデザイナを使います。

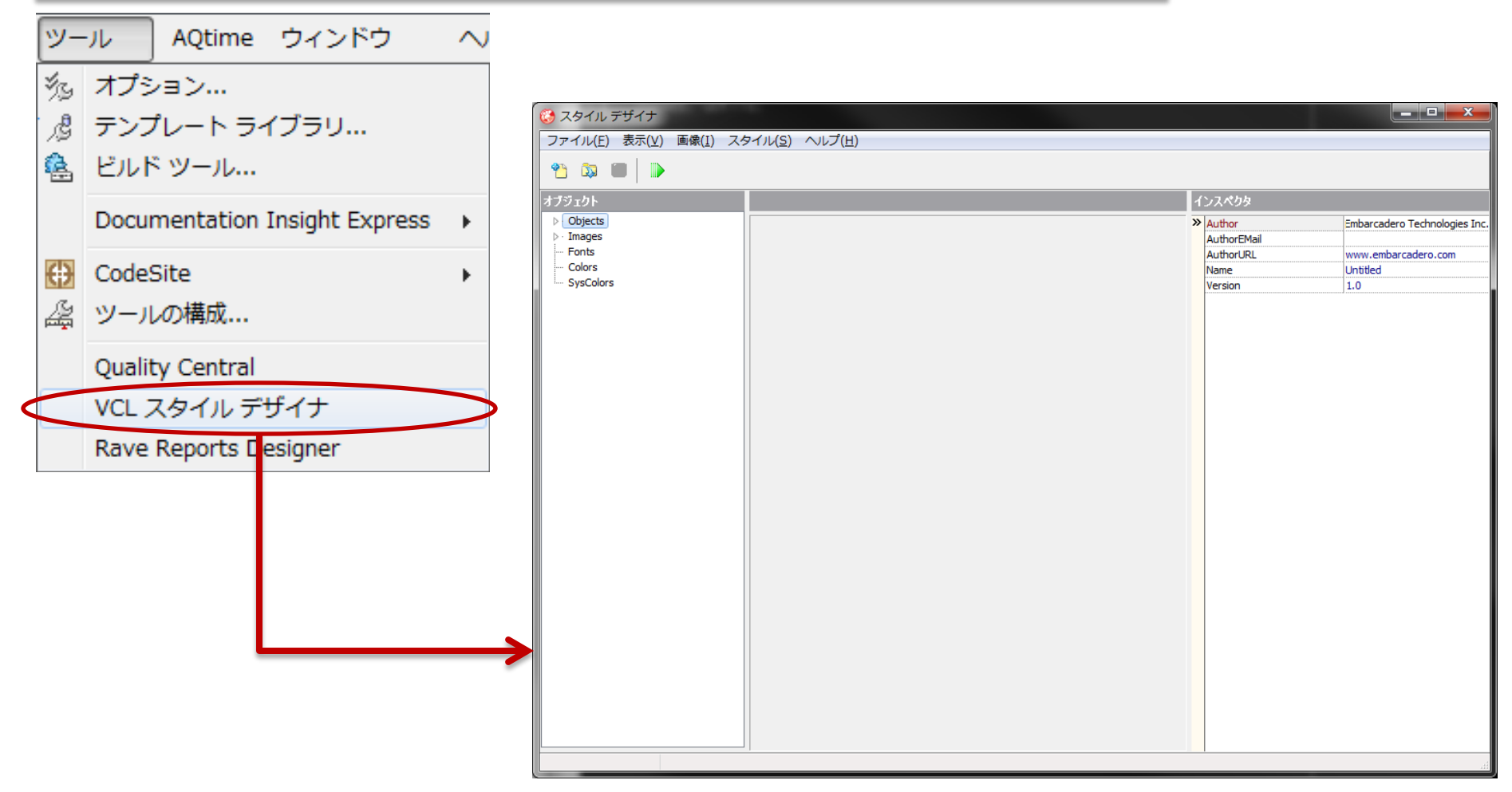

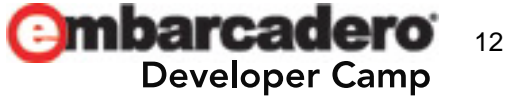

VCL スタイル - VCL スタイルデザイナ

- スタイルは基本的に各部分部分を表す画像で提供され ます
  - ゲームのように一枚の画像からパーツを切り出して使います
- 設定項目が多い!
  - 自分のスタイルをゼロから作ろうと思っても挫折します
  - 既存のスタイルを修正していくと良いでしょう

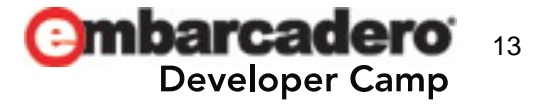

VCL スタイル - VCL スタイルデザイナ

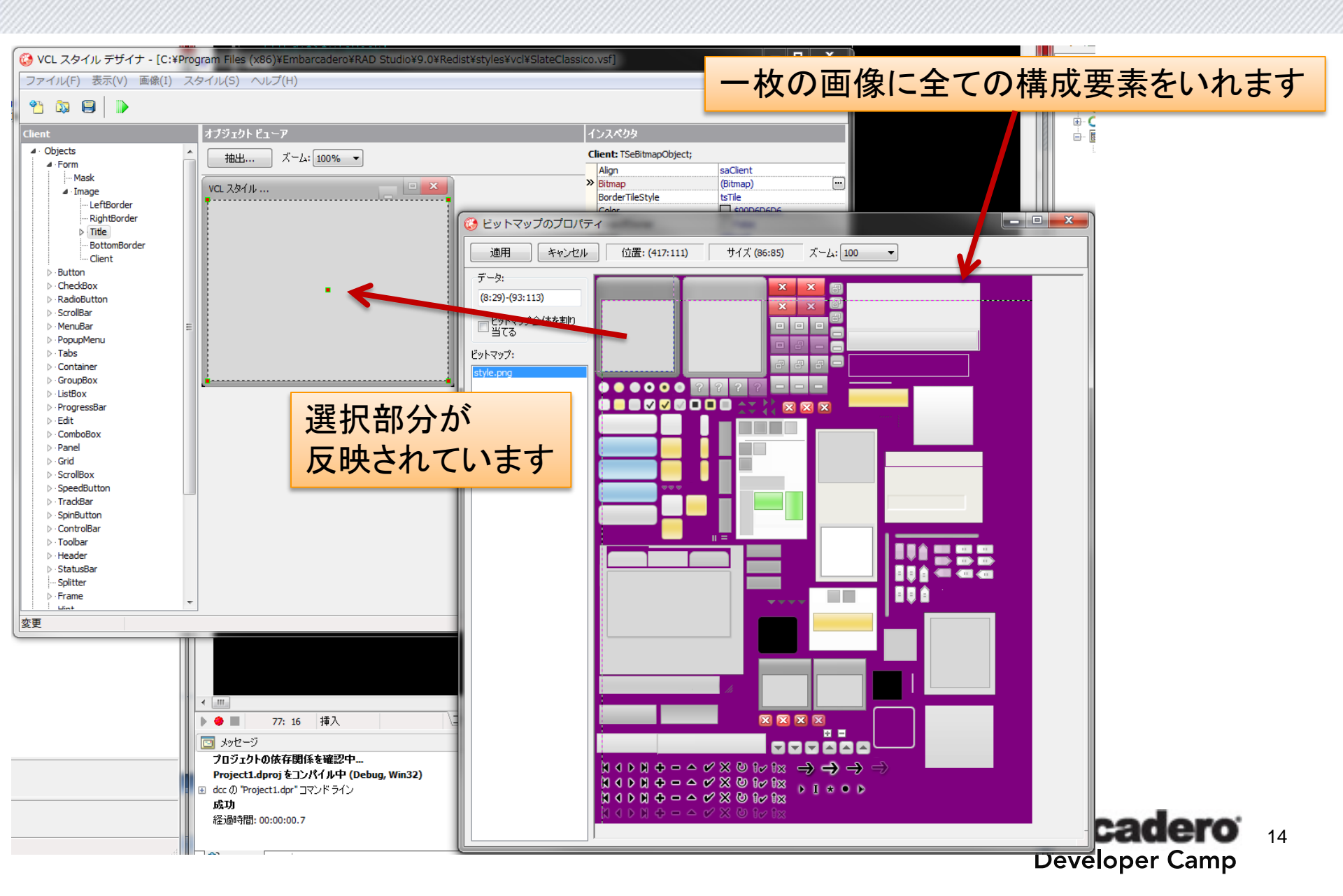

VCL スタイル - VCL スタイルデザイナ

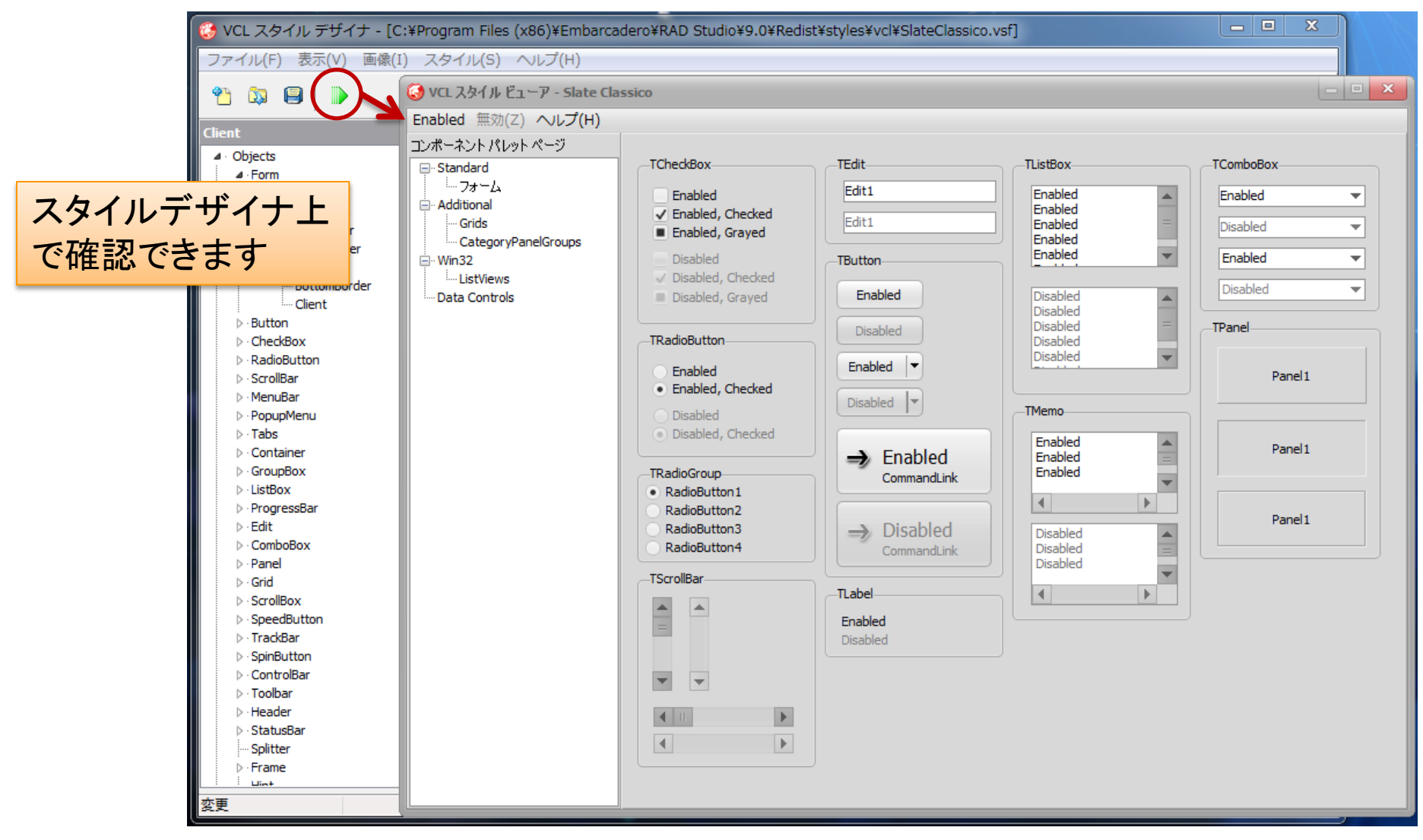

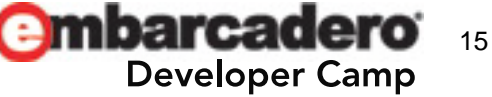

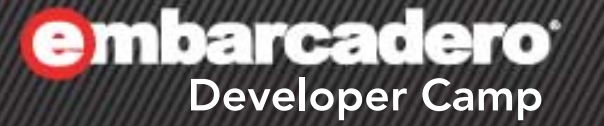

# VCL スタイル スタイルデザイナの デモ

VCL スタイル - 自作スタイルの使い方

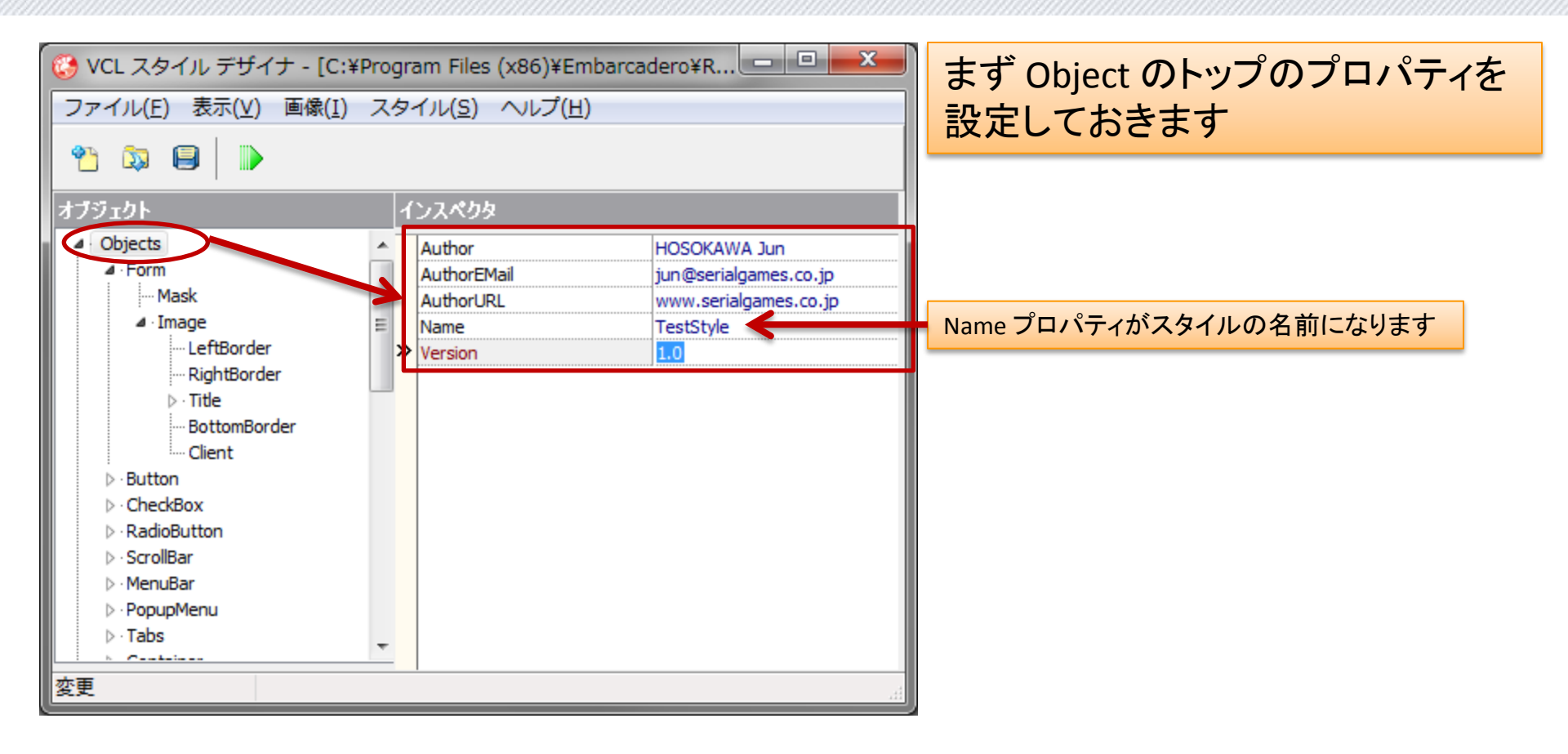

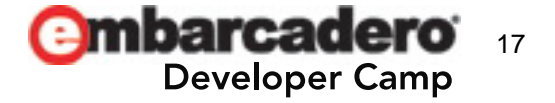

VCL スタイル - 自作スタイルの使い方

TStyleManager.LoadFromFile
 スタイルファイルを読み込むメソッド

procedure TForm1. Button2Click(Sender: TObject);
begin

TStyleManager.LoadFromFile('C: ¥Temp¥TestStyle.vsf');

TStyl eManager. TrySetStyl e('TestStyl e'); //スタイルデザイナで設定した名前 end;

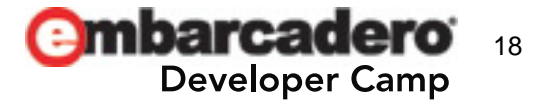

VCL スタイル - 自作スタイルの使い方

TStyleManager.IsValidStyle

 スタイルファイルの正当性チェック&スタイル情報取得

| <pre>procedure TForm1.Button2Click(Sender: T</pre> | ſObj ect);                                |  |
|----------------------------------------------------|-------------------------------------------|--|
| Var<br>Stal sinfer TStal sinfer                    |                                           |  |
| Styrernro: IStyrernro;                             |                                           |  |
| begi n                                             |                                           |  |
| if                                                 |                                           |  |
| (TStyleManager.IsValidStyle('C:¥Tem                | <pre>mp¥TestStyle.vsf', StyleInfo))</pre> |  |
| then                                               |                                           |  |
| with StyleInfo do                                  |                                           |  |
| ShowMessage(                                       |                                           |  |
| Name + sLineBreak +                                | Project1                                  |  |
| Author + sLineBreak +                              |                                           |  |
| AuthorEMail + sLineBreak +                         | TestStyle                                 |  |
| AuthorIIRI + slineBreak +                          | HOSOKAWA Jun                              |  |
|                                                    | jun@serialgames.co.jp                     |  |
| version                                            | 1.0                                       |  |
| );                                                 |                                           |  |
|                                                    |                                           |  |
| end;                                               | ОК                                        |  |

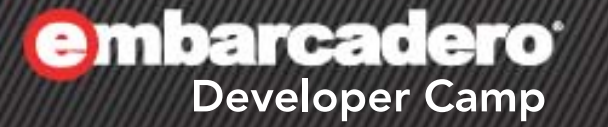

## VCL スタイル スタイルファイル 読み込み デモ

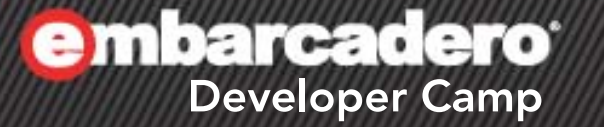

## VCL スタイルを使用する コントロールの作成

VCL スタイル - コントロールの作成

ー番単純な方法は Paint メソッドや WM\_NCPAINT, WM\_PAINT に応えて自分で実装 します。

```
ノーマル状態のボタンを描画する例
procedure TForm1. PaintBox1Paint(Sender: T0bject);
var
 DC: HDC;
 R: TRect:
begi n
 DC := PaintBox1. Canvas. Handle:
 R := PaintBox1. ClientRect;
 StyleServices.DrawElement(
    DC.
    StyleServices. GetElementDetails(tbPushButtonNormal),
   R):
 StyleServices.DrawText(
   DC.
    StyleServices. GetElementDetails(tbPushButtonNormal),
    'TEST CAPTION'.
    R.
    TTextFormatFlags(DT_CENTER or DT_VCENTER or DT_SINGLELINE),
    StyleServices.GetStyleFontColor(sfButtonTextNormal));
end:
```

**Developer Camp** 

VCL スタイル - コントロールの作成

- 一般的に、VCLスタイルの描画は TStyleHook を使い ます。
  - TStyleHook とは TStyleManager から呼び出されコント ロールの描画を担います。
  - WM\_PAINT や WM\_NCPAINT などを「フック」して、それ らの応答をコントロールに変わって実行します。
  - ただし、OS 標準スタイル時の描画には使われません
    - 標準のスタイル時は、従来と同様に、コンポーネントの Paint メソッドなどで処理されます。

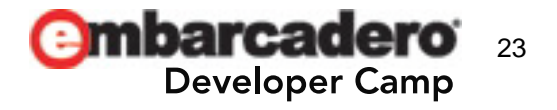

### VCL スタイル - TStyleHook の実例

unit uTestControl;

interface

uses

Winapi. Windows, Vcl. Controls, Vcl. ExtCtrls, Vcl. Graphics, Vcl. Themes;

#### type

```
TTestControl = class(TPanel)
private
class constructor Create; // クラスコンストラクタは initialization に追加するのと同じ
end;
```

implementation

type

```
TTestControlStyleHook = class(TStyleHook)
protected
  procedure Paint(Canvas: TCanvas); override;
public
  constructor Create(iWinControl: TWinControl); override;
end;
```

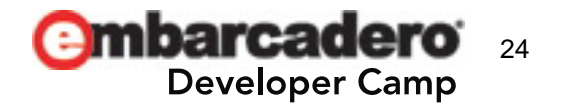

### VCL スタイル - TStyleHook の実例

#### { TTestControl }

class constructor TTestControl.Create; begin

// StyleHook とコントロールを結び付けます

TCustomStyl eEngi ne. Regi sterStyl eHook(TTestControl, TTestControl Styl eHook); end;

{ TTestControlStyleHook }

constructor TTestControl Styl eHook. Create(iWinControl: TWinControl);
begin

inherited;

Overri dePaint := True; // Paint メソッドをフックしますよ、という意味 end;

procedure TTestControlStyleHook.Paint(Canvas: TCanvas); begin

```
// TTestControl の Paint の代わりにこちらが呼ばれる
```

```
(ノーマル状態のボタンを描画する例と同様のため中略)
end;
```

end.

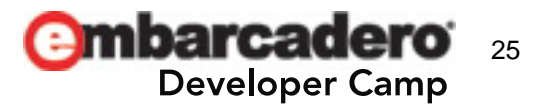

VCL スタイル - TStyleHook の実例

| Windows 標準時 |                                               |
|-------------|-----------------------------------------------|
| Form2       | TTestControl が継承している TPanel の標準の見た目が描画<br>される |

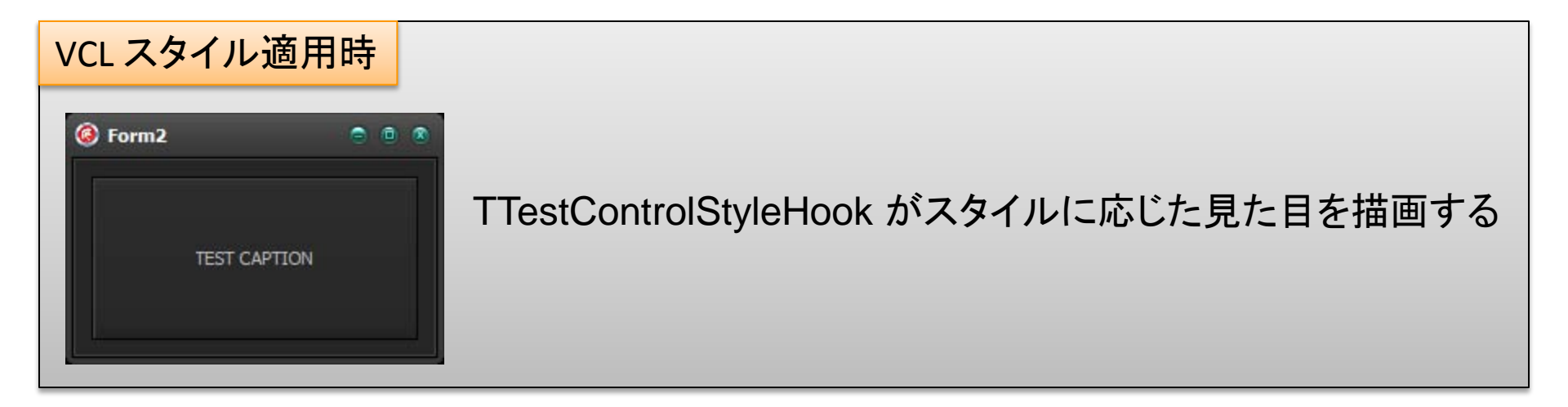

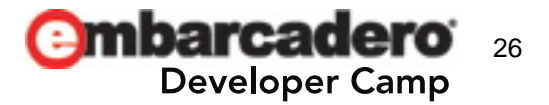

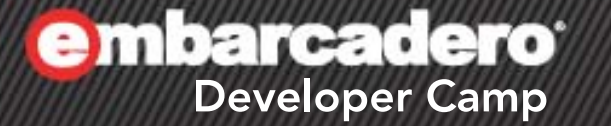

# VCL スタイル TStyleHook デモ

**Embarcadero** Developer Camp

### FireMonkey スタイル

### FireMonkey スタイル

- FireMonkey のスタイルは VCL スタイルとはまったく異なります。
  - 個々のコントロールがスタイルを持っている
    - TStyledControl を継承したコントロール
    - 個別に設定できる
  - スタイルは TStyleBook で管理される
    - TStyleBook で定義済みのスタイルリソースを読み込むと スタイルを一括で変更できる

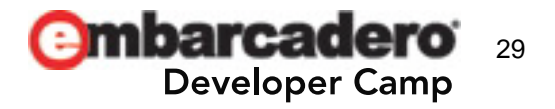

#### FireMonkey スタイル

- 一番簡単な使用方法は…
  - Form に TStyleBook コンポーネントを貼る
  - TStyleBook コンポーネントの「Resource」プロパティをクリックしてスタイルエディタを開く
  - スタイルエディタから定義済みスタイルを読み込む
  - 「適用して終了」を押す

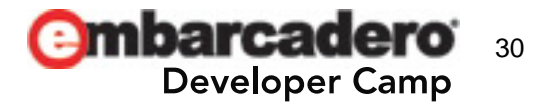

### FireMonkey スタイル 簡単な設定方法

| 🐻 Unit 1                                   | オブジェクト インスペクタ                                        |                     |                    |                            |
|--------------------------------------------|------------------------------------------------------|---------------------|--------------------|----------------------------|
|                                            | StyleBook1 TStyleBook                                | <ul><li>▼</li></ul> |                    |                            |
| Form1                                      | ל אין אין אין אין אין אין אין אין אין אין            |                     |                    |                            |
|                                            | BindingName<br>FileName<br>Name StyleBook1           |                     |                    |                            |
| StyleBook1                                 | StyleName<br>Tag 0                                   | スタイルエディ             | タを開く               |                            |
| 🕑 Unit1.pas                                |                                                      |                     |                    |                            |
| Unit1 2 FMX.Types                          |                                                      |                     |                    |                            |
| 読み込み デフォルトの読み込み 上書き保存                      |                                                      | <u>לעל</u>          | 適用 適用して閉           | じる キャンセル                   |
| 閒< 💙                                       |                                                      |                     | ound: TRectang     | <b>₽⊙</b> ×<br><b>₽⊙</b> × |
| 🕥 🗸 🕌 « Program Files (x86) 🕨              | Embarcadero 🕨 RAD Studio 🕨 9.0 🕨 Redist 🕨 styles 🕨 f | Fmx + + Fmxの検索      | Actangle           | ≞⊚×                        |
| 整理 マ 新しいフォルダー                              |                                                      | \$\$\$ ▼ □          | olorAnimation      | x                          |
| Air.Style                                  |                                                      |                     | nerGlowEffect      | ×<br>Box                   |
| × oskic∧り<br>↓ ダウンロード Amakrits             | Style                                                |                     | ext                | <b>₽</b> ⊙ ×               |
| AquaGrap                                   | hite.style                                           |                     | ffect<br>c Theyout | ×<br>₽⊙×                   |
| □ Blend.Sty<br>□ Blend.Sty<br>□ dark.style |                                                      |                     | y/: TLayout        | <b>₽</b> ⊙ ×               |
| FMX.Plat                                   | orm.iOS.style                                        |                     | arStyle: TLayout   | <b>₽</b> ⊙ ×               |
| Carl FMX.Platt                             | orm.Mac.style                                        |                     |                    |                            |
| ■ ドキュメント FMX.Platt                         | orm.Win.style                                        |                     |                    |                            |
| ■ ピクチャ Goldensi                            | ipine.scyle                                          |                     |                    |                            |
|                                            | 2.Style                                              |                     |                    |                            |
| Light.Sty                                  | e                                                    |                     |                    |                            |
| Mac.Style                                  | Style                                                |                     |                    |                            |
| MacGraph                                   | ite.Style 中美文ユフカ                                     | イルた問ノ               |                    |                            |
| 🗣 ネットワーク 📄 RubyGrag                        | hite.style<br>上我,所のヘア                                | イルを開く               |                    |                            |
| Windows                                    | /.Style                                              |                     |                    |                            |
| ファイル名(N):                                  |                                                      | FireMonkey Style    | -                  |                            |
|                                            |                                                      |                     |                    |                            |
|                                            |                                                      | 聞く(0) キャンセノ         |                    |                            |
|                                            |                                                      | -                   |                    |                            |
|                                            |                                                      |                     | スタイルの作成            |                            |
| ▶ ● ■ 9564:17 挿入                           | \コード \ デザイン / 履歴 /                                   | N=                  |                    | /                          |
| ■ メッセージ                                    |                                                      |                     |                    | 8                          |

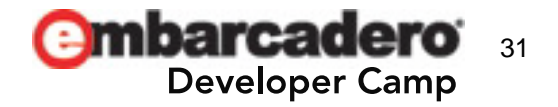

#### FireMonkey スタイル - コンポーネント毎

- 個々のコンポーネントごとに編集する方法は…
  - コンポーネントを右クリックして
  - 「カスタムスタイルの編集」「デフォルトスタイルの編集」の どちらかを選ぶ
  - スタイルエディタが開く
  - 「適用して終了」を押す

※個々のコンポーネントのスタイルを編集すると、自動的に TStyleBook コンポーネントのインスタンスが生成される

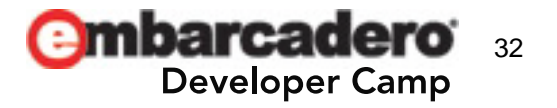

FireMonkey スタイル - コンポーネント毎

| Buttion1       ●         編集(W)       →         コントロール(X)       →         LiveBinding の新規作成(L)       →         グリッドに合わせる(G)       ●         継承元の値に戻す(I)       ●         位置合わせ(A)       作成順序(N)         リポジトリに追加(R)       エディタで表示(V)         マーススト FMX(F)       カスタム スタイルの編集(Y)         デフォルト スタイルの編集(Z)       ● | スタイルエディタを開く                                                                                                    |                                                                                                    |
|----------------------------------------------------------------------------------------------------|----------------------------------------------------------------------------------------------------|----------------------------------------------------------------------------------------------------|
| オブジェクト インスペクタ<br><名前無し> TGlowEffect ・       プロパティ イベント         BindingName       Enabled       False       SGlowColor       Name       Opacity       Softness       StyleName       Tag       0       Trigger       IsFocused=true                                                                             | ♥Units ■ Linits ■ Joints ● Joints ● Joints </th <th>P<br/>通用 適用して閉じる キャンセスル<br/>● background: TRectangle<br/>● ○ ×<br/>TRectangle<br/>ColorAnimation<br/>×<br/>TColorAnimation<br/>×<br/>TColorAnimation<br/>×<br/>TColorAnimation<br/>×<br/>TRectangle<br/>● ○ ×<br/>text: TText<br/>TGIowEffect<br/>×</th> | P<br>通用 適用して閉じる キャンセスル<br>● background: TRectangle<br>● ○ ×<br>TRectangle<br>ColorAnimation<br>×<br>TColorAnimation<br>×<br>TColorAnimation<br>×<br>TColorAnimation<br>×<br>TRectangle<br>● ○ ×<br>text: TText<br>TGIowEffect<br>× |

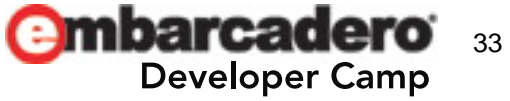

FireMonkey スタイル - コンポーネント毎の例

フォーカス時に使われる TGlowEffect の色を変えてみる

| オブジェクト インスペクタ 🛛 🛛 🛛 |                |  |  |  |
|---------------------|----------------|--|--|--|
| <名前無し> TGlowEffe    | ect 🔽          |  |  |  |
| プロパティ イベント          |                |  |  |  |
| BindingName         |                |  |  |  |
| Enabled             | False          |  |  |  |
| GlowColor           | #82005ACC      |  |  |  |
| Name                |                |  |  |  |
| Opacity             | 0.9            |  |  |  |
| Softness            | 0.2            |  |  |  |
| StyleName           |                |  |  |  |
| Tag                 | 0              |  |  |  |
| » Trigger           | IsFocused=true |  |  |  |

GlowEffect の色

GlowEffect が発動するトリガー ほかにも IsMouseOver などがある

| Form1   |                                       | Form1                        |    |
|---------|---------------------------------------|------------------------------|----|
| Button1 | GlowColor を「Crimson」(\$DC143C)<br>に変更 | Button1                      |    |
|         | e                                     | mbarcadero<br>Developer Camp | 34 |

#### FireMonkey スタイル - StyleLookup

- コンポーネントの StyleLookup プロパティを設定すると デフォルトのスタイルを変更できます。
  - StyleLookup プロパティは、このコントロールが使うスタイ ルの名前です。
  - このプロパティが設定されると FindStyleResource メソッドによって適切なスタイルが設定されます。

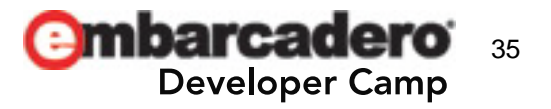

#### FireMonkey スタイル - StyleLookup

#### • TPanel の StyleLookup を変更して見た目をボタンのようにしてみます。

| +  | ゴミークト インフベ          | 200          | 🛃 Unit1.pas     |    | • •• ••             |              | ſ |                                       |
|----|---------------------|--------------|-----------------|----|---------------------|--------------|---|---------------------------------------|
|    |                     |              | Unit1 EMX.Types | オ  | ブジェクト インスペ          | (クタ) 🛛       |   | g Unit1.pas                           |
| Pa | IPanel              | <b></b>      |                 | Pa | nel1 TPanel         | <b></b>      | L | 😼 Unit1  ڮ FMX.Types                  |
|    | プロパティ イベント          |              | Form1           |    |                     |              |   |                                       |
| »  | Alian               | alNone       | 0 0 0           |    | プロパティ イベント          |              |   | Form1                                 |
|    | BindingName         |              |                 | »  | Align               | alNone       |   | • • • • • • • • • • • • • • • • • • • |
|    | CanClip             | True         |                 |    | BindingName         |              |   |                                       |
|    | ClipChildren        | E False      | •               |    | CanClip             | True         |   |                                       |
|    | ClipParent          | False        |                 |    | ClipChildren        | Faise        |   | button                                |
|    | Cursor              | crDefault    |                 |    | ClipParent          | False        |   |                                       |
|    | DesignVisible       | True         | • • •           |    | Cursor              | crDefault    |   |                                       |
|    | DragMode            | dmManual     |                 |    | DesignVisible       | ✓ True       |   | <del>ه و</del>                        |
|    | Enabled             | True         |                 |    | DragMode            | dmManual     |   |                                       |
|    | EnableDragHighlight | ✓ True       |                 |    | Enabled             | ✓ True       |   |                                       |
|    | Height              | 100          |                 |    | EnableDragHighlight | ✓ True       |   |                                       |
|    | HelpContext         | 0            |                 |    | Height              | 100          |   |                                       |
|    | HelpKeyword         |              |                 |    | HelpContext         | 0            |   |                                       |
|    | HelpType            | htContext    |                 |    | HelpKeyword         |              |   |                                       |
|    | HitTest             | ✓ True       |                 |    | HelpType            | htContext    |   |                                       |
|    | IsDragOver          | False        |                 |    | HitTest             | ✓ True       |   |                                       |
|    | IsFocused           | False        |                 |    | IsDragOver          | False        |   |                                       |
|    | IsMouseOver         | False        |                 |    | IsFocused           | False        |   |                                       |
|    | IsVisible           | ✓ True       |                 |    | IsMouseOver         | False        |   |                                       |
| ÷  | LiveBindings        | LiveBindings |                 |    | IsVisible           | True         |   |                                       |
|    | Locked              | False        |                 | ±  | LiveBindings        | LiveBindings |   |                                       |
| ±  | Margins             | (TBounds)    |                 |    | Locked              | False        |   |                                       |
|    | Name                | Panel1       |                 | ±  | Margins             | (TBounds)    |   |                                       |
|    | Opacity             | 1            |                 |    | Name                | Panel1       |   |                                       |
| ÷  | Padding             | (TBounds)    |                 |    | Opacity             |              |   |                                       |
|    | PopupMenu           |              | C               | ±  | Padding             | (TBounds)    |   |                                       |
| ÷  | Position            | (TPosition)  |                 |    | PopupMenu           |              |   |                                       |
|    | RotationAngle       | <b>I O</b>   |                 | ±  | Position            | (TPosition)  |   |                                       |
| ÷  | RotationCenter      | (TPosition)  |                 |    | RotationAngle       |              |   |                                       |
| Ð  | Scale               | (TPosition)  |                 | ±  | RotationCenter      | (TPosition)  |   |                                       |
|    | StyleLookup         |              |                 |    | Scale               | (TPosition)  |   |                                       |
|    | StyleName           |              |                 | 7  | StyleLookup         | Buttonstyle  |   |                                       |
|    | TabOrder            | 15           |                 |    | StyleName           |              |   |                                       |
|    | Tag                 | 0            |                 |    |                     | 15           |   |                                       |
|    | Visible             | True True    |                 |    | lag                 |              |   |                                       |
|    | Width               | 120          |                 |    | Visible             | M Irue       |   |                                       |
|    |                     |              |                 |    | Width               | 120          |   |                                       |

**Embarcadero** Developer Camp

## FireMonkey スタイル デモ

**Embarcadero** Developer Camp

### FireMonkey スタイル そのほか

#### FireMonkey スタイル

- スタイルの個々の要素をプログラムから変更することができます(本当は)
- 現状では小細工しないと変更できません
  - Delphi XE2 Update4 で確認(QC100275 既に Closed)
  - これについては、EDN TeamJapan の高橋さんのブログ記事が詳しいです
    - http://blogs.embarcadero.com/teamj/2011/11/11/2589/

#### 上記記事より引用

FireMonkeyのコンポーネントのFindStyleResourceメソッドを呼び出して、スタイルにア クセスしようとしますが、なぜかnil(見つからなかったということ)が返ってきてしまいま す。

この問題(現象)はQualityCentralにも報告されたのですが、トップレベルのスタイルの 場合、親クラスである「TStyleControlクラスのprotectedなメンバであるFResourceLink」 にアクセスする必要がある(As Designed, 仕様)という結果になりました。

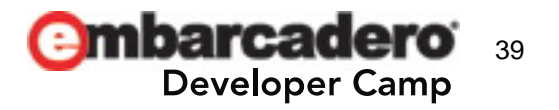

Combarcadero Developer Camp

### 付録:UI 設計の指針

### UI 設計の指針

- VCL / FireMonkey スタイルを利用することで OS の見た目から解放されます。
- しかし、OS の UI から解放されるわけでありません。そのため OS で提供されている一般的な操作が犠牲になる場合があります。
  - 例として
    - Flash (Air)
      - Win / Mac / Linux で動作するが、一般化のためにコンテキストメニューが廃止されている
    - Unitiy
      - Android / iOS などで動作するが、一般化のために「戻るボタン」による
         Activity 遷移がサポートされていない
- FireMonkey の場合は特に OS の提供する UX の犠牲を最小限にとど める必要があります。
- VCLはWindowsアプリケーションとなりますが、見た目が自由になった からといって、独自すぎるUIを提供すべきではありません。

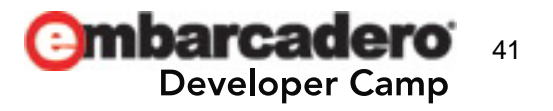

### UI 設計の指針 - 一般的論としての UI

• 視線は左から右、上から下に流れる

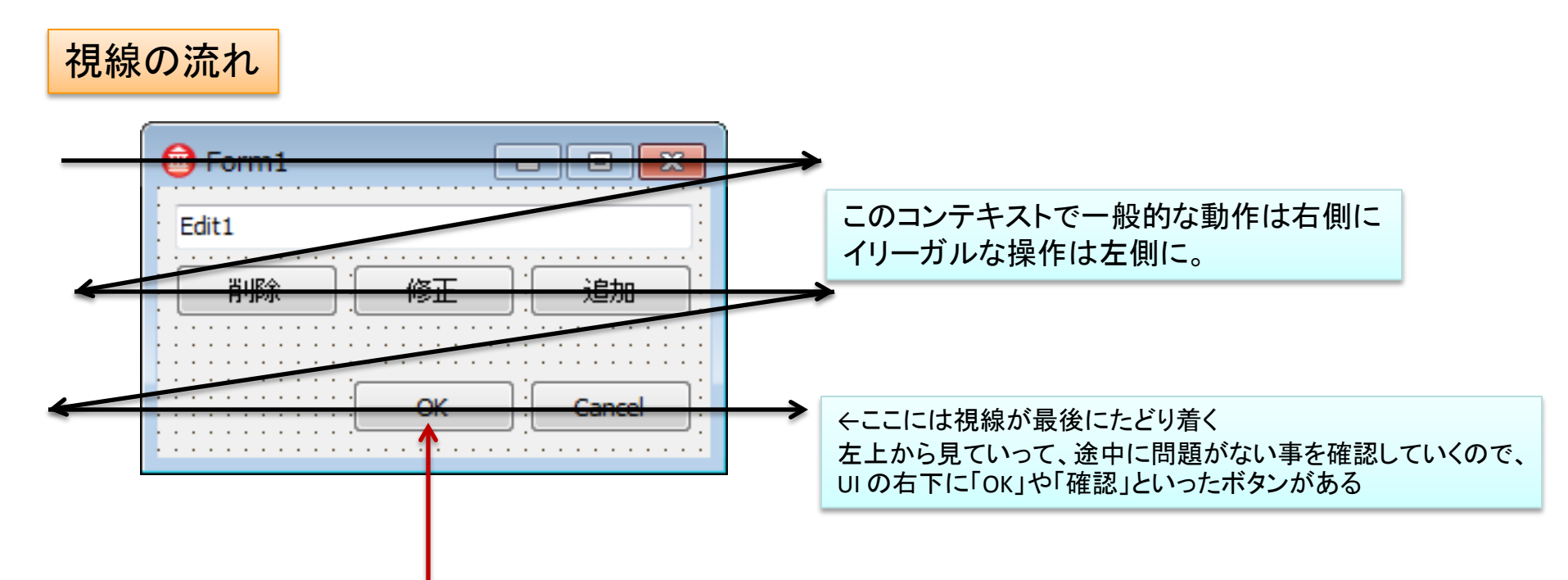

上記原則に反するが、Windows は MacOS との類似を避けるためにOK ボタンを左にした FireMonkey の場合は、MacOS に合わせるか、Windows に合わせるかはメインターゲットによる。 もしくは、プログラムで動的に変更する

42

Developer Camp

参考として Android は 2.x までは左側、3.x からは右側に変更されている

### UI 設計の指針 - 一般的論としての UI

- 視覚効果は感覚に合わせる
  - グレーアウトされていれば押せない
    - MouseOver で凹むボタンなど言語道断
       感覚としてボタンは押されると凹むもの

- 曖昧なアイコンは使わない

| グレーアウトされているボタンは押せない                                                                                                    | Form1 Edit1 简正 追加 OK Cancel                                                                       |                                                           |
|----------------------------------------------------------------------------------------------------|---------------------------------------------------------------------------------------------------|-----------------------------------------------------------|
| マウスオーバーするとグレーが解除されたり、<br>ポップアップしたりして押せる事をアピールする<br>変な動作がウェブにあふれていますが、間違い。<br>このソーユンをソリソソーのとんきとのソソソコンは<br>・音がOFFになる<br>・音がONになる<br>どっち? | グレーアウトされているボタンは押せない。<br>マウスオーバーするとグレーが解除されたり、<br>ポップアップしたりして押せる事をアピールする<br>変な動作がウェブにあふれていますが、間違い。 | このアイコンをクリックすると起きるアクションは?<br>・音がOFFになる<br>・音がONになる<br>どっち? |

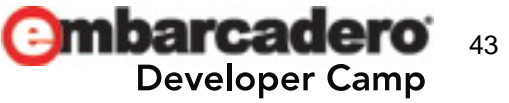

### UI 設計の指針 - 一般的論としての UI

- その UI で正しいかどうか考慮する
  - TComboBox & ListBox
  - TLabel & TImage
  - TMainMenu と TPopupMenu
  - etc.

| 都道府県を選択してください         OK       Cancel         都道府県を選択してください         千葉県         OK       Cancel         都道府県を選択してください         東京都<br>神奈川県         丁葉県         埼玉県         栃木県、<br>グンマー         〇K       Cancel                          | 🥝 正解はどれ? 📃 💷        | ×                   |
|----------------------------------------------------------------------------------------------------|---------------------|---------------------|
| 都道府県を県まで入れて入力してください         OK       Cancel         都道府県を選択してください         千葉県         OK       Cancel         都道府県を選択してください         東京都         神奈川県         千葉県         「黄豆県         埼玉県         低赤木県、<br>グンマー         OK       Cancel | 都道府県を選択してください       |                     |
| OK       Cancel         都道府県を選択してください       都道府県         OK       Cancel         都道府県を選択してください       都道府県         都道府県を選択してください       東京都<br>神奈川県<br>「葉県県<br>埼玉県<br>栃木県<br>ウンマー<br>山梨         OK       Cancel                           | 都道府県を県まで入れて入力してください |                     |
| 都道府県を選択してください         「葉県         OK       Cancel         都道府県を選択してください         東京都<br>神奈川県<br>埼玉県<br>栃木県<br>ヴンマー<br>山梨         OK       Cancel                                                                                         | OK Cancel           |                     |
| 千葉県     都道府県       OK     Cancel       都道府県を選択してください     どの UI カ       都道府県を選択してください     「葉県       埼玉県     「       ガンマー     」       山梨     OK                                                                                           | 都道府県を選択してください       |                     |
| <ul> <li>都道府県を選択してください</li> <li>東京都<br/>神奈川県</li> <li>千葉県</li> <li>埼玉県</li> <li>栃木県</li> <li>グンマー</li> <li>山梨</li> </ul>                                                                                                    | 千葉県<br>OK Cancel    | ■ 都道府県の<br>どの UI がご |
| 東京都<br>神奈川県<br>千葉県<br>埼玉県<br>栃木県<br>グンマー<br>山梨                                                                                                    | 都道府県を選択してください       |                     |
| 千葉県<br>埼玉県<br>栃木県<br>グンマー<br>山梨                                                                                                    | 東京都神奈川県             | <u> </u>            |
| 「<br>「<br>「<br>「<br>「<br>「<br>「<br>「<br>「<br>」<br>「<br>」<br>「<br>」<br>「<br>」<br>」<br>「<br>」<br>」<br>」<br>」<br>」<br>」<br>」<br>」<br>」<br>」<br>」<br>」<br>」                                                                                 | · 千葉県<br>塔王県        | =                   |
| グンマー<br>山梨<br>OK Cancel                                                                                                    | 栃木県                 |                     |
|                                                                                                    | リンマー                | -                   |
|                                                                                                    | OK Cancel           |                     |

都道府県の選択の場合、 どの UI が正解だと思いますか?

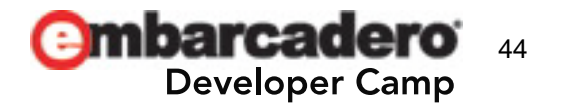

### UI 設計の指針 - その他の事

#### ターゲット UI はターゲット層で決まる

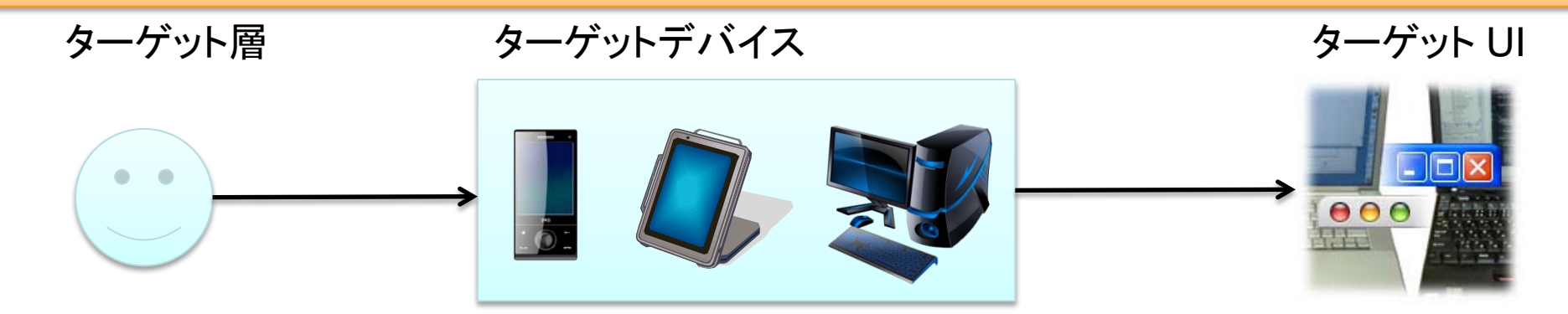

色覚異常への対応

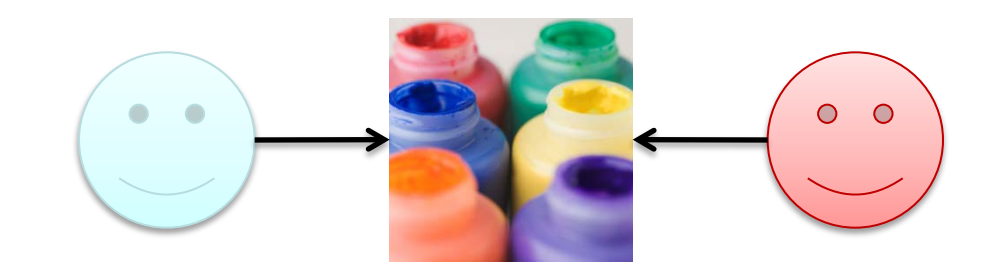

それぞれが判別可能か?

#### ユーザビリティテスト

独りよがりな UI になっていないか?

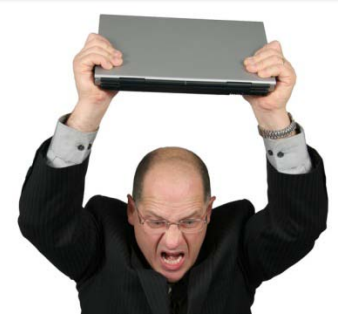

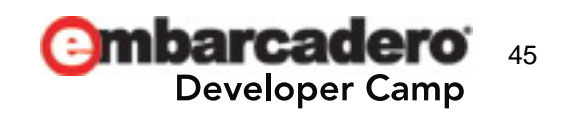

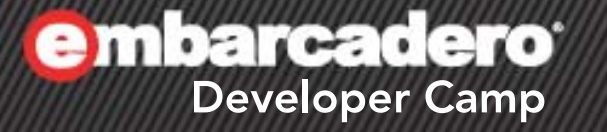

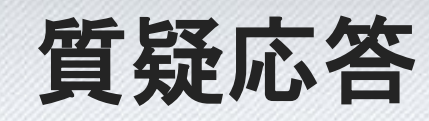

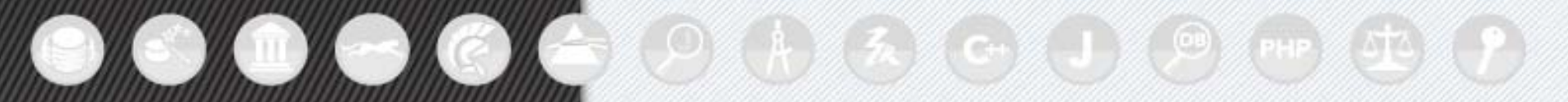